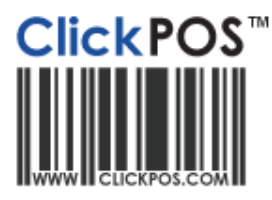

## Training

## Add product directly into Stock

- Add items directly into stock without the need to place a purchase order first.

Add Product directly into Stock – Video Tutorial 🧐

- 1. Navigate to "Stock", "Add To Stock" and scan product in or look it up via the "Product Category".
- 2. Once the product is selected check the product details are correct to what is stated on the invoice (Purchase Price, Supplier Product Code, Barcode etc). Enter in the amount of items received as well as the invoice number. Only check the "Add Tax on Purchase Price" if the purchase price doesn't include tax. It is recommended to include tax in Purchase Price amount.
- 3. Complete the stock entry by pressing **"OK"**.

|                     | Home             | S                              | ale          | Stock        | Repairs            | Reports       | Accounts    |          |  |  |  |  |
|---------------------|------------------|--------------------------------|--------------|--------------|--------------------|---------------|-------------|----------|--|--|--|--|
|                     | Product Mai      | ntain Orders                   | Search Order | Add To Stock | Add Phone To Sto   | ck Search Sto | ck Incoming | Transfer |  |  |  |  |
|                     |                  |                                |              |              |                    |               |             |          |  |  |  |  |
| 📷 Inc               | oming            | Stock                          |              |              |                    |               |             |          |  |  |  |  |
| Stock - Add Product |                  |                                |              |              |                    |               |             |          |  |  |  |  |
| Supplier            | Supplier Force 🔹 |                                |              | •            | Supplier Invoice   | Number 0      | 00112233    |          |  |  |  |  |
| Sup.Prod.Code       |                  | L-5612                         |              |              | Order Reference    | • [           |             |          |  |  |  |  |
| Packing List Number |                  |                                |              |              | Qty                | 1             | 10          |          |  |  |  |  |
|                     |                  |                                |              |              |                    |               |             |          |  |  |  |  |
| Product             |                  | Leather Case Force Nokia 6120  |              |              | Purchase Date      | 1             | 2/11/2010   |          |  |  |  |  |
| Purchase price \$   |                  | 5.00 Add Tax on Purchase Price |              |              | rice Sale Price \$ | Γ             | 19          | .95      |  |  |  |  |
| Branch              |                  | Head Office                    |              |              | Entry Date         | 1             | 2/11/2010   |          |  |  |  |  |
| Tax %               |                  | 0.00                           |              |              | Tax Free Amoun     | t S           | 0           |          |  |  |  |  |
|                     |                  | No Duplicate                   | s            |              |                    |               |             |          |  |  |  |  |
|                     |                  | 9319655025                     | 5735         | -            |                    | Г             |             | <b>A</b> |  |  |  |  |
|                     |                  |                                |              |              |                    |               |             |          |  |  |  |  |
| Barcode             |                  |                                |              |              | Serial Number      |               |             |          |  |  |  |  |
|                     |                  |                                |              | _1           |                    |               |             | _1       |  |  |  |  |
|                     |                  |                                |              |              |                    |               |             | <b>V</b> |  |  |  |  |

## Add Phone to Stock

- Add Telecommunication devices directly into stock without the need to place a purchase order first.

Add Phone into stock – Video Tutorial 🤎

- 1. Navigate to "Stock", then "Add Phone To Stock".
- 2. On this screen you will need to Select the Supplier, Phone, enter in the Supplier Invoice Number and scan in the IMEI/Serial numbers of the select device. You can scan multiple IMEI's in the same field.
- 3. Once all the IMEI's are entered in complete stock in by pressing **"OK"**.

| ClickPOS Ho       | me Sal                                                                                             | e Stock                        | Repairs           | Reports A                                | Accounts Maintain               |  |  |  |  |  |  |
|-------------------|----------------------------------------------------------------------------------------------------|--------------------------------|-------------------|------------------------------------------|---------------------------------|--|--|--|--|--|--|
| Product           | Maintain Orders S                                                                                  | Search Order Add To S          | tock Add Phone To | Stock Search Stock In                    | coming Transfer Change Prices   |  |  |  |  |  |  |
| Incoming Stock    |                                                                                                    |                                |                   |                                          |                                 |  |  |  |  |  |  |
| Stock - Add Phon  | Telstra CLOC                                                                                       |                                | •                 | Supplier Invoice Number                  | R123456                         |  |  |  |  |  |  |
| Phone             | Apple iPhone 4 32Gi                                                                                | В                              | •                 | Order Reference                          | ,,                              |  |  |  |  |  |  |
| Colour            | Black                                                                                              |                                | •                 | Packing List Number                      |                                 |  |  |  |  |  |  |
| Purchase price \$ | 990                                                                                                |                                |                   | Tax %                                    | 10.00 Add Tax on Purchase Price |  |  |  |  |  |  |
| lmei / Sim        | 3512345612345<br>3512345612345<br>3512345612345<br>3512345612345<br>3512345612345<br>3512345612345 | 61<br>662<br>663<br>664<br>665 | A                 | Sup.Prod.Code<br>Purchase Date<br>Branch | 111565<br>12/11/2010            |  |  |  |  |  |  |
|                   | l                                                                                                  |                                | <u> </u>          | Entry Date                               | 12/11/2010                      |  |  |  |  |  |  |